Ассоциация «Саморегулируемая организация кредитных потребительских кооперативов «Кооперативные Финансы»

### ИНСТРУКЦИЯ ПО РАБОТЕ С ЛИЧНЫМ КАБИНЕТОМ САМОРЕГУЛИРУЕМОЙ ОРГАНИЗАЦИИ

г. Москва 2018 год

#### Оглавление

| 1.        | Введение                                                                                      | 3  |
|-----------|-----------------------------------------------------------------------------------------------|----|
| 2.<br>op  | Порядок регистрации в личном кабинете саморегулируемой<br>ганизации                           | 5  |
| 3.<br>cai | Порядок первичной авторизации в личном кабинете<br>морегулируемой организации                 | 7  |
| 4.<br>cai | Смена (восстановление) пароля для доступа в личный кабинет<br>морегулируемой организации      | 8  |
| 5.        | Доступ в систему при смене руководителя                                                       | 9  |
| 6.<br>op  | Порядок отправки отчетности в саморегулируемую<br>ганизацию                                   | 11 |
| 7.<br>cai | Порядок подготовки и отправки писем и иной информации в<br>морегулируемую организацию         | 14 |
| 8.<br>cai | Порядок получения входящей корреспонденции от<br>морегулируемой организации                   | 17 |
| 9.<br>(за | Порядок получения массовых информационных рассылок<br>просов) от саморегулируемой организации | 19 |

#### 1. Введение

Инструкция по работе с личным кабинетом саморегулируемой организации (далее по тексту – личный кабинет) описывает порядок взаимодействия кредитных потребительских кооперативов, являющихся членами СРО «Кооперативные Финансы» с саморегулируемой организацией в рамках организации электронного документооборота посредством использования информационных ресурсов размещённых в сети Интернет по адресу http://www.coopfin.ru/

Личный кабинет позволяет кредитному кооперативу передавать в саморегулируемую организацию и получать из саморегулируемой организации следующие виды документов:

#### 1. Отправка документов:

- отчетность КПК в СРО
- письмо в СРО (ответ на запрос)
- уведомление о внесении сведений в реестр
- отчет об исполнении решений Дисциплинарного комитета
- Запрос информации от СРО
- Требование в СРО о компенсационной выплате
- Устав
- Положение о членстве в кредитном кооперативе
- Положение о порядке формирования и использования имущества кредитного кооператива
- Положение о порядке и об условиях привлечения денежных средств членов кредитного кооператива (пайщиков)
- Положение о порядке предоставления займов членам кредитного кооператива (пайщикам)
- Положения об органах кредитного кооператива
- Положения о порядке распределения доходов кредитного кооператива
- Иные положения, утвержденные общим собранием членов кредитного кооператива

- Заключение контрольно-ревизионного органа кредитного кооператива по итогам проверки годовой бухгалтерской (финансовой) отчетности
- Уведомление о проведении Общего собрания КПК

#### 2. Получение документов:

- Уведомление КПК
- Запрос (письмо) в КПК
- Уведомление КПК о применении меры дисциплинарного воздействия
- Ответ на запрос КПК
- Приглашение на заседание Дисциплинарного комитета
- Информационная массовая рассылка от СРО

По вопросам совершенствования работы личного кабинета просьба обращаться в СРО «Кооперативные Финансы» по адресу <u>info@coopfin.ru</u>

## 2. Порядок регистрации в личном кабинете саморегулируемой организации

**1.**На главной странице сайта <u>www.coopfin.ru</u> перейдите по ссылке "**Доступ в личный кабинет**".

Внимание! Необходимо использовать браузер Mozilla Firefox или Google Chrome для корректной работы Личного кабинета СРО.

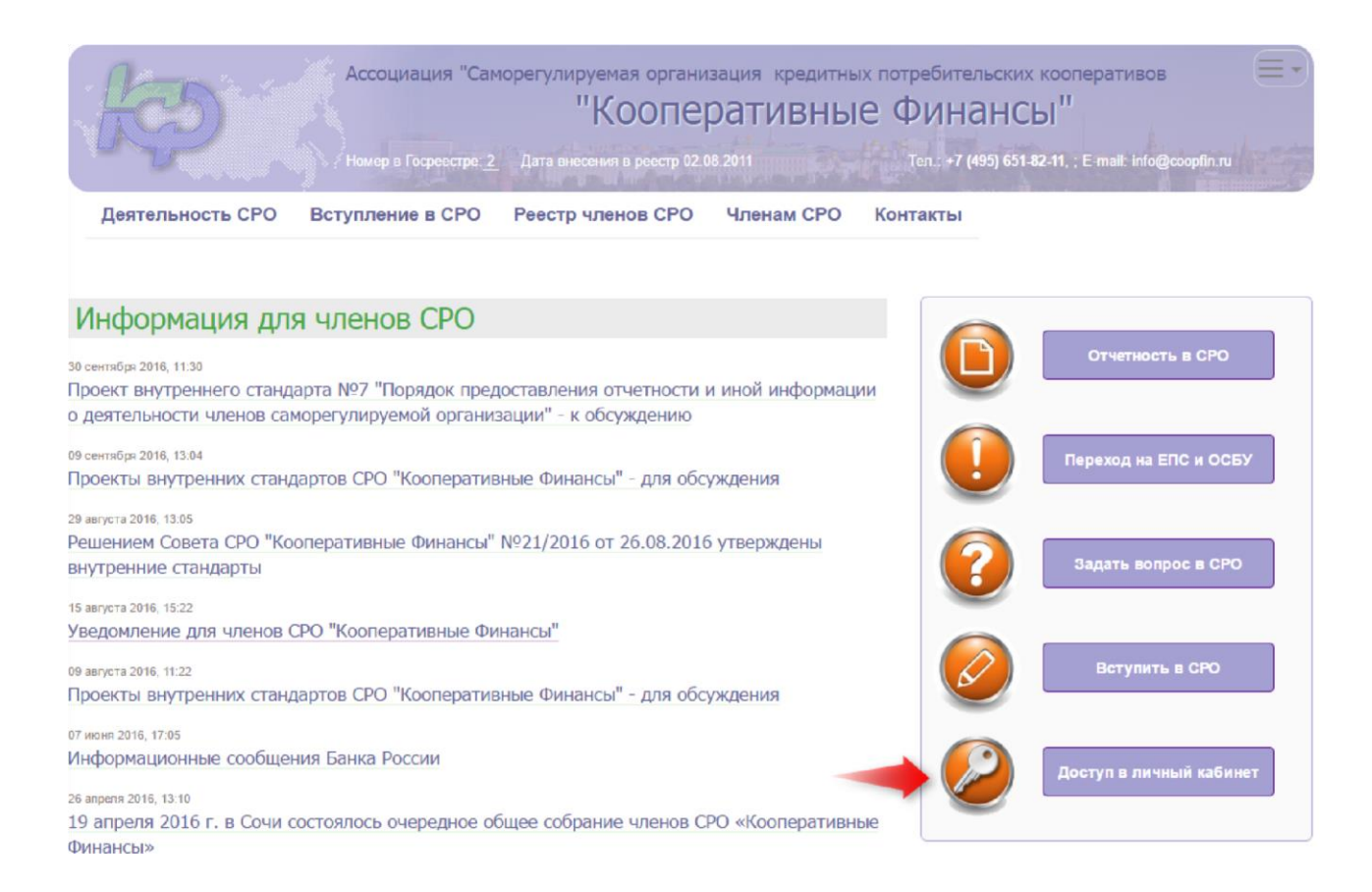

## **2.**В появившемся окне - введите данные о своем КПК и отправьте данные на проверку.

**Внимание!** ОГРН, E-mail и ФИО единоличного исполнительного органа, должны соответствовать данным отправленным ранее в СРО.

Если ОГРН или E-mail указаны неправильно, всплывет следующее сообщение **«Не найдена организация по указанным реквизитам».** В дальнейшем регистрация по этим реквизитам не возможна. В этом случае напишите письмо в СРО на адрес <u>info@coopfin.ru</u>

| ОГРН кредитного кооператива – члена СРО                                                 |  |
|-----------------------------------------------------------------------------------------|--|
| ведите E-mail, предоставленный в СРО:                                                   |  |
| E-mail, предоставленный в СРО                                                           |  |
| анные единоличного исполнительного органа КПК:<br>Фамилия Имя Отчество<br>Дата рождения |  |
| Номер мобильного телефона                                                               |  |
| Код Введите код с картинки:<br>Код                                                      |  |

**3.**После отправления заявки, сотрудник СРО проверит данные и, если все данные указаны корректно, в ближайшее время Вы получите уведомление на указанный электронный адрес (время поступления письма на заявку, в том числе зависит от вашего почтового сервера).

#### Если письма долго нет, проверьте папку СПАМ!!!

4. На эл. адрес кооператива придет письмо с запросом активировать доступ.

Для активации доступа перейдите по ссылке: активировать доступ.

# 3. Порядок первичной авторизации в личном кабинете саморегулируемой организации

1. После активации необходимо авторизоваться на сайте, используя логин и пароль, указанные в письме.

| егулируемая организация кредитных потребительских коопера         | гивов          |
|-------------------------------------------------------------------|----------------|
| кооперативные Финансы                                             | Авторизация    |
| Дата внесения в реестр 02.08.2011 Теп.: +7 (495) 651-82-11, ; E-m | Восстановление |
| еестр членов СРО Членам СРО Контакты                              | пароля         |
|                                                                   | Регистрация    |
|                                                                   |                |

2. Укажите логин и пароль, затем **«Войти в систему»**. После этого переходим в **«Личный кабинет»**.

Внимание! Необходимо сразу сменить пароль, указанный в письме, на новый.

| пируемая организация кредитных потребительских коопера       | ативов         |
|--------------------------------------------------------------|----------------|
| "Кооперативные Финансы                                       | Личный Кабинет |
| внесения в реестр 02.08.2011 Тел.: +7 (495) 651-82-11, ; E-m | Выход          |

#### 3. Проверьте данные во вкладке Общая информация.

Если данные не актуальны, направьте запрос в СРО "Кооперативные Финансы" с уточненными данными, оформленные на официальном бланке КПК с приложением подтверждающих документов, на адрес <u>info@coopfin.ru</u>

# 4. Смена (восстановление) пароля для доступа в личный кабинет саморегулируемой организации

**1.** На главной странице сайта <u>www.coopfin.ru</u> нажмите справа на знак Далее необходимо нажать на **«Восстановление пароля»**.

| 1-D                   | Ассоциация          | "Саморегулируем             | ая организация | кредитны  | х потребительских коопер              | ативов                              |
|-----------------------|---------------------|-----------------------------|----------------|-----------|---------------------------------------|-------------------------------------|
| TCD 1                 |                     | "KO                         | операти        | вные      | Финансы"                              | Авторизация                         |
|                       | Номер в Госреестре: | 2 Дата внесения в реестр 02 | .08 2011       | inter itt | Ten.: +7 (495) 651-82-11, , E-mail: i | <sup>nf</sup> Восстановление пароля |
| Деятельность СРО Всту | /пление в СРО       | Реестр членов СРО           | Контакты Член  | м СРО     |                                       | Регистрация                         |

**2.** После этого откроется окно, в котором необходимо указать адрес электронной почты и ввести код с картинки.

|                   | apoin                            |
|-------------------|----------------------------------|
| Восстановление па | ароля                            |
|                   | Укажите адрес электронной почты: |
|                   | E-Mail для восстановления пароля |
|                   | јтарху<br>© Показать другой код  |
|                   | Введите код с картинки:          |
|                   | Код                              |
|                   |                                  |
|                   | Продолжить                       |
|                   |                                  |

**3.** Далее на указанный адрес электронной почты придет письмо с ссылкой для восстановления пароля. Необходимо перейти по данной ссылке и изменить пароль.

| Восстано                            | осстановление пароля для coopfin.ru                                                                                                    |  |  |  |  |  |
|-------------------------------------|----------------------------------------------------------------------------------------------------|--|--|--|--|--|
| Электрон                            | ное уведомление с сайта coopfin.ru                                                                                                    |  |  |  |  |  |
| Ссылки и д<br>Это сообщ<br>Сообщени | ругие функциональные возможности в этом сообщении отключены. Чтобы восстановить эти функции, переместите сообщение в папку "Входящие".<br>ение отлечено как нежелательная почта фильтром нежелательной почты приложения Outlook.<br>е преобразовано в обычный текст. |  |  |  |  |  |
| Отправлено:                         | 4π 22.02.2018 13:21                                                                                                    |  |  |  |  |  |
| Кому:                               | support@intelcon.ru                                                                                                    |  |  |  |  |  |
| Здравсти<br>Вы получ                | вуйте!<br>чили это письмо для восстановления пароля на сайте coopfin.ru                                                                                                    |  |  |  |  |  |
| Пользова                            | атель: Логин:                                                                                                    |  |  |  |  |  |

Для востановления пароля воспользуйтесь ссылкой: Восстановление пароля <<u>http://coopfin.ru/RestorePassword.aspx?RestoreCustomer=98AFA54D-</u> 24C8-48BC-B76C-AB797D181E5F>

Если это были не Вы, то просто не отвечайте на данное письмо.

Главная / Восстановление пароля

#### 5. Доступ в систему при смене руководителя

1. На главной странице сайта <u>www.coopfin.ru</u> перейдите по ссылке **"Доступ в личный кабинет".** 

Внимание! Необходимо использовать браузер Mozilla Firefox или Google Chrome для корректной работы Личного кабинета СРО.

| R                                                                                 | Ассоциация "Сам<br>Номер в Госревстре: 2        | юрегулируемая органи<br>"Коопе<br>Дата внесения в реестр 02 ( | ізация кредитнь<br>Ративны<br>18.2011 | их потребительски<br>С ФИНАНС<br>Теп+7 (495) 651 | х кооперативов<br>СЫ <sup>III</sup><br>I-82-11. : E-mailt: info@coopfin.ru |
|-----------------------------------------------------------------------------------|-------------------------------------------------|---------------------------------------------------------------|---------------------------------------|--------------------------------------------------|----------------------------------------------------------------------------|
| Деятельность СРО                                                                  | Вступление в СРО                                | Реестр членов СРО                                             | Членам СРО                            | Контакты                                         |                                                                            |
|                                                                                   |                                                 |                                                               |                                       |                                                  |                                                                            |
| Информация для                                                                    | я членов СРО                                    |                                                               |                                       |                                                  |                                                                            |
| 30 сентября 2016, 11:30<br>Проект внутреннего станда<br>о деятельности членов сам | арта №7 "Порядок пред<br>морегулируемой организ | оставления отчетности н<br>вации" - к обсуждению              | и иной информац                       | ии                                               | Отчетность в СРО                                                           |
| 09 сентября 2016, 13:04<br>Проекты внутренних станд                               | артов СРО "Кооператив                           | ные Финансы" - для обс                                        | уждения                               |                                                  | Переход на ЕПС и ОСБУ                                                      |
| 29 августа 2016, 13:05                                                            |                                                 |                                                               |                                       |                                                  |                                                                            |
| Решением Совета СРО "Ко<br>внутренние стандарты                                   | оперативные Финансы"                            | №21/2016 от 26.08.2016                                        | 5 утверждены                          | (2)                                              | Задать вопрос в СРО                                                        |
| 15 августа 2016, 15:22<br>Уведомление для членов С                                | СРО "Кооперативные Фи                           | нансы"                                                        |                                       |                                                  |                                                                            |
| 09 августа 2016, 11:22                                                            |                                                 |                                                               |                                       |                                                  | Вступить в СРО                                                             |
| Проекты внутренних станд                                                          | артов СРО "Кооператив                           | ные Финансы" - для обс                                        | уждения                               |                                                  |                                                                            |
| 07 июня 2016, 17:05                                                               |                                                 |                                                               |                                       |                                                  |                                                                            |
| Информационные сообщен                                                            | ния Банка России                                |                                                               |                                       |                                                  | Доступ в личный кабинет                                                    |
| 26 anpens 2016, 13:10                                                             |                                                 |                                                               |                                       |                                                  |                                                                            |
| 19 апреля 2016 г. в Сочи с                                                        | состоялось очередное об                         | щее собрание членов С                                         | РО «Кооперативн                       | ые                                               |                                                                            |
| Финансы»                                                                          |                                                 |                                                               |                                       |                                                  |                                                                            |

2. В появившемся окне - введите данные о своем КПК и отправьте данные на проверку.

**Внимание!** ОГРН, E-mail и ФИО единоличного исполнительного органа, должны соответствовать данным отправленным ранее в СРО.

Если ОГРН или E-mail указаны неправильно, всплывет следующее сообщение **«Не найдена организация по указанным реквизитам».** В дальнейшем регистрация по этим реквизитам не возможна. В этом случае напишите письмо в СРО на адрес <u>info@coopfin.ru</u>

| Главная / Заявка на                                      | а доступ в личный кабинет           |  |
|----------------------------------------------------------|-------------------------------------|--|
| Введите номер ОГРН кр                                    | едитного кооператива – члена СРО:   |  |
| ОГРН кредитного к                                        | ооператива – члена СРО              |  |
| Введите E-mail, предост                                  | авленный в СРО:                     |  |
| E-mail, предоставл                                       | енный в СРО                         |  |
| Данные единоличного<br>Фамилия Имя Отче<br>Дата рождения | асполнительного органа КПК:<br>СТВО |  |
| Номер мобильного                                         | телефона                            |  |
| 65623<br>Показать другой код                             | Введите код с картинки:<br>Код      |  |
| ~                                                        |                                     |  |

3. После отправления заявки, сотрудник СРО проверит данные и, если все данные указаны корректно, в ближайшее время Вы получите уведомление на указанный электронный адрес (время поступления письма на заявку, в том числе зависит от вашего почтового сервера).

Отправить заявку

#### Если письма долго нет, проверьте папку СПАМ!!!

4. На эл. адрес кооператива придет письмо с запросом активировать доступ.

Для активации доступа перейдите по ссылке: активировать доступ и войдите в ЛК по пункту инструкции № 3. ФИО нового руководителя обновится автоматически.

## 6. Порядок отправки отчетности в саморегулируемую организацию

- 1. Авторизуйтесь в личном кабинете СРО «Кооперативные Финансы».
- 2. Перейдите во вкладку «Исходящие документы».

В этой вкладке будут отображены все документы, внесенные Вами в систему.

Для добавления нового документа нажмите 📑 документ

| Инф | юрмация  | Исходящие документы       | Входящие документы |            |                |             |           |
|-----|----------|---------------------------|--------------------|------------|----------------|-------------|-----------|
|     | Документ | r                         | Дата входящая      | № входящий | Дата исходящая | № исходящий | Состояние |
| 1   | Письмо в | СРО (ответ на запрос)1234 | 5                  |            | 22.11.2017     | 12345       |           |

3. Далее выберите тип документа Отчетность КПК в СРО.

| Выберите тип документа:                                                                                                    |
|----------------------------------------------------------------------------------------------------|
| Отчетность КПК в СРО                                                                                                    |
| Устав                                                                                                    |
| Отчет об исполнении решений Дисциплинарного комитета                                                                        |
| Уведомление о внесении изменений в реестр                                                                                   |
| Письмо в СРО (ответ на запрос)                                                                                              |
| Запрос информации от СРО                                                                                                    |
| Требование в СРО о компенсационной выплате                                                                                  |
| Заключение контрольно-ревизионного органа кредитного кооператива по итогам проверки годовой бухгалтерской (фин.) отчетности |
| Положение                                                                                                    |
| Уведомление о проведении общего собрания КПК                                                                                |

#### **4.** Заполните поля документа. *Внимание*: Все поля обязательны для заполнения!

| 🚰 Сохранить и отправить на проверку               |                                      | 🗙 Закрыт   |
|---------------------------------------------------|--------------------------------------|------------|
| Принадлежит: Кредитный потребительский кооператив |                                      |            |
|                                                   | Отчетность КПК в СРО                 |            |
| Документ Файлы Движения                           |                                      |            |
| Исходящий №:                                      |                                      |            |
| Исходящая дата:                                   | <b>*</b>                             |            |
| Член СРО:                                         | Кредитный потребительский кооператив | Очистить 🔻 |
| Вид отчета:                                       |                                      | Очистить 🔻 |
| Отчетный год:                                     |                                      |            |
| Прикрепить файл:                                  | Допустимый формат *.zip              | Обзор      |

Добавление документа

- 5. В поле вид отчета необходимо выбрать один из следующих вариантов:
  - ОД 31 марта (первый квартал)
  - OD 30 июня (полугодие)
  - ОD 30 сентября (9 месяцев)
  - ОД 31 декабря (годовой, 30 дней)
  - ОД 31 декабря (годовой, 90 дней)
  - PS отчет о персональном составе органов КПК

| Информация  | Исходящие документы               | Входящие документы |                                                                               |  |  |  |  |  |
|-------------|-----------------------------------|--------------------|-------------------------------------------------------------------------------|--|--|--|--|--|
| 🔀 Сохранить | Сохранить и отправить на проверку |                    |                                                                               |  |  |  |  |  |
| Принадлежи  | т: Кредитный потребительс         | кий кооператив     | ٤                                                                             |  |  |  |  |  |
|             |                                   |                    | Отчетность КПК в СРО                                                          |  |  |  |  |  |
| Документ    | Файлы Движения                    |                    |                                                                               |  |  |  |  |  |
| Исходя      | щий №:                            |                    |                                                                               |  |  |  |  |  |
| Исходя      | щая дата:                         |                    | *                                                                             |  |  |  |  |  |
| Член С      | PO:                               | К                  | редитный потребительский кооператив Очистить *                                |  |  |  |  |  |
| Вид от      | нета:                             |                    | Очистить *                                                                    |  |  |  |  |  |
| Отчетн      | ый год:                           |                    | ОО 31 марта (первый квартал)<br>ОО 30 июня (полугодие)                        |  |  |  |  |  |
| Прикре      | пить файл:                        |                    | 00 30 сентября (9 несяцев)<br>ОD 31 дехабря (годовой, 30 дней)                |  |  |  |  |  |
|             |                                   |                    | ор з декачуя (удреон, зо длен)<br>PS отчет о персональном составе органов КПК |  |  |  |  |  |
| Коммен      | тарии:                            |                    |                                                                               |  |  |  |  |  |
|             |                                   |                    |                                                                               |  |  |  |  |  |

Обращаем внимание, что вложенный файл должен иметь следующее наименование: PPP\_OD.zip , где

- РРР номер КПК в реестре СРО
- ОО отчет о деятельности
- **PS** отчет о персональном составе КПК
- **Zip –** формат файла
- 6. После заполнения всех полей нажмите кнопку «Сохранить и отправить на проверку».
- **7.** После проверки документа ответственным сотрудником СРО вы увидите во вкладке **«Движения»** статус документа в системе:
  - Документ принят и проверен, присвоен номер и дата входящего СРО;
  - Документ возвращен на доработку (с комментарием специалиста СРО о причине возврата документа);

 Документ отклонен, в случае несоответствия отправленного документа установленным требованиям (с комментарием специалиста СРО о причине отклонения документа).

Статус проверки документа отображается в личном кабинете кредитного кооператива во вкладке «Исходящие документы» или в самом документе во вкладке «Движения».

Во вкладке **«Исходящие документы»,** Вы увидите, какой именно документ отклонен (возвращен), перейдите к нему для просмотра комментария, кликнув кнопку **«Движения»**, где будет отображен весь путь отправленного документа в системе.

| Информация | И    | сходящие доку | иенты        | Входящие документы |           |                      |                       |                     |
|------------|------|---------------|--------------|--------------------|-----------|----------------------|-----------------------|---------------------|
| Deserver   | 0    |               |              |                    | Отчетност | гь КПК в СРО         |                       |                     |
| Документ   | Движ | кения         |              |                    |           |                      |                       |                     |
| Действие   |      | Дата          | Пользователь |                    |           | Кому                 | Срок проверки<br>(до) | Комментарии         |
| Направлен  |      | 19.02.2018    | Ивано        | в Иван Иванович    |           | Петров Иван          | 06.03.2018            |                     |
| Отклонен   |      | 19.02.2018    | Петров       | зИван              |           | Иванов Иван Иванович |                       | Файл не открывается |

Внимание! Отчет принят сотрудником саморегулируемой организации только в том случае, когда документу присвоен статус «Проверен».

#### 7. Порядок подготовки и отправки писем и иной информации в саморегулируемую организацию

- 1. Авторизуйтесь в личном кабинете СРО «Кооперативные Финансы».
- 2. Перейдите во вкладку «Исходящие документы». В этой вкладке будут отображены все документы, внесенные Вами в систему. Для добавления нового документа нажмите кнопку 🔒 документ
- 3. Список видов документов для отправки в СРО:
- Письмо в СРО (ответ на запрос)
- Отчет об исполнении решений Дисциплинарного комитета
- Уведомление о внесении изменений в реестр
- Запрос информации от СРО
- Требование в СРО о компенсационной выплате
- Устав
- Положение (Положение о членстве в кредитном кооперативе, о порядке формирования и использования имущества кредитного кооператива, о порядке и об условиях привлечения денежных средств членов кредитного кооператива (пайщиков), о порядке предоставления займов членам кредитного кооператива (пайщикам), об органах кредитного кооператива, о порядке распределения доходов кредитного кооператива, иные положения, утвержденные общим собранием членов кредитного кооператива)
- Заключение контрольно-ревизионного органа кредитного кооператива по итогам проверки годовой бухгалтерия (финансовой) отчетности
- Уведомление о проведении Общего собрания КПК
- 4. Отправление письма:

Выбираете исходящий документ:

| Информация Исходящие документы | Входящие документы |
|--------------------------------|--------------------|
|                                | Добавить документ  |

#### Выбираете необходимый тип исходящего документа из списка:

Выберите тип документа:

| Отчетность КПК в СРО                                                                                                    |
|----------------------------------------------------------------------------------------------------|
|                                                                                                    |
| Устав                                                                                                    |
|                                                                                                    |
| Отчет об исполнении решений Дисциплинарного комитета                                                                        |
|                                                                                                    |
| Уведомление о внесении изменений в реестр                                                                                   |
|                                                                                                    |
| Письмо в СРО (ответ на запрос)                                                                                              |
|                                                                                                    |
| Запрос информации от СРО                                                                                                    |
|                                                                                                    |
| Требование в СРО о компенсационной выплате                                                                                  |
|                                                                                                    |
| Заключение контрольно-ревизионного органа кредитного кооператива по итогам проверки годовой бухгалтерской (фин.) отчетности |
|                                                                                                    |
| Положение                                                                                                    |
|                                                                                                    |
| Уведомление о проведении общего собрания КПК                                                                                |

#### **4.1.** Например:

|                                     | Письмо в СРО (ответ на запрос)                            | 2          |
|-------------------------------------|-----------------------------------------------------------|------------|
| Документ Файлы Движения             |                                                           |            |
| Исходящий N2:                       |                                                           |            |
| Исходящая дата:                     |                                                           |            |
| Входящий NE:                        |                                                           |            |
| Входящая дата:                      |                                                           |            |
| Член СРО:                           |                                                           | Очистить * |
| Номер запроса:                      |                                                           |            |
| Дата запроса:                       |                                                           |            |
| Прикрепить сопроводительное письмо: | [Jonychmue dopmatu: Jula_Jell_, bmg, jog_, jog_, pmg, gif | O6sop      |
| Прикрепить подтверждающий документ: | Допустание форматия: лір, ли, -72                         | O63op      |
| Комментарии:                        |                                                           |            |
|                                     |                                                           |            |

#### Внимание: необходимо заполнить все поля!

- Файлы прикрепляются только в формате PDF (на бланке кооператива с печатью и подписью ЕИО кредитного кооператива).
- В поле «Прикрепить подтверждающий документ» файлы архивируются в формате RAR, ZIP.
- Если подтверждающий документ не требуется, то в поле «Прикрепить подтверждающий документ» повторно прикрепляется файл из поля «Сопроводительное письмо» только в формате RAR или ZIP!

Внимание: все документы, отправляемые через личный кабинет в саморегулируемую организацию, должны быть подписаны усиленной квалифицированной электронной подписью! **4.2.** Например: для направления в СРО Устава КПК в новой редакции необходимо во вкладке «Исходящие документы» выбрать тип документа «Устав».

| Создание докумен | та       |                                      | ×          |
|------------------|----------|--------------------------------------|------------|
|                  | Входящий | Выберите тип документа:<br>Исходящий | Внутренний |
|                  |          | Отчетность КЛК в СРО                 |            |
|                  |          | Устав                                |            |

**Внимание:** данные виды документов направляются в виде скан-копии всех страниц действующего документа с печатями и отметками КПК строго в формате PDF и содержать усиленную квалифицированную электронную подпись!

**4.3.** Например: для направления в СРО Положения КПК в новой редакции необходимо во вкладке **«Исходящие документы»** выбрать тип документа **«Положение».** 

|            |                 |              |       | Положение                                                                                                    |          |   |
|------------|-----------------|--------------|-------|----------------------------------------------------------------------------------------------------|----------|---|
| Документ   | Файлы           | Движения     | Связи |                                                                                                    |          |   |
| Принадлеж  | сит:            |              |       | Кредитный потребительский кооператив Сберегательный фонд «МИГЗАЙМ»                                                                                                    | Очистить | Ŧ |
| Тип полож  | ения:           |              |       |                                                                                                    | Очистить | Ŧ |
| Исходящий  | ÍNº:            |              |       | Положение о членстве в кредитном кооперативе<br>Положение о порядке формирования и использования имущества КПК<br>Положение о порядке и об условиях привлечения денежных средств членов КПК (пайщиков) |          |   |
| Исходящая  | Исходящая дата: |              |       | Положение о порядке предоставления займов членам КЛК (пайщикам)<br>Положения об органах КЛК<br>Положения о порядке распределения доходов КЛК                                                           |          |   |
| Дата редан | ции докуме      | ента:        |       | Иные положения, утвержденные общии собранием членов КПК                                                                                                    |          |   |
| Файл подт  | зерждающи       | ий документ: |       | Допустимые форматы: .zip,.rar,.7z                                                                                                    | Обзор    |   |

#### Далее выбрать тип направляемого Положения:

| Положение о членстве в кредитном кооперативе                                         |
|--------------------------------------------------------------------------------------|
| Положение о порядке формирования и использования имущества КПК                       |
| Положение о порядке и об условиях привлечения денежных средств членов КПК (пайщиков) |
| Положение о порядке предоставления займов членам КПК (пайщикам)                      |
| Положения об органах КПК                                                             |
| Положения о порядке распределения доходов КПК                                        |
| Иные положения, утвержденные общим собранием членов КПК                              |

**Внимание:** данные виды документов направляются в виде скан-копии всех страниц действующего документа с печатями и отметками КПК строго в формате PDF и содержать усиленную квалифицированную электронную подпись!

## 8. Порядок получения входящей корреспонденции от саморегулируемой организации

 При отправке в адрес кредитного кооператива корреспонденции от саморегулируемой организации, на адрес электронной почты, зарегистрированной в реестре членов СРО «Кооперативные Финансы», поступит уведомление следующего (примерного) содержания:

#### Вам отправлен документ Уведомление о применении меры №Тест1 от 06.02.2018

Электронное уведомление с сайта coopfin.ru [info@coopfin.ru] Отправлено: Ср 07.02.2018 14:14 Кому:

#### Здравствуйте,

В личный кабинет КПК "Кредитный потребительский кооператив направлен документ от СРО "Кооперативные Финансы": Уведомление о применении меры № Тест1 от 06.02.2018.

Для ознакомления с документом авторизуйтесь на портале <u>coopfin.ru</u> и перейдите в личный кабинет.

Данное сообщение сформировано автоматически и не требует ответа.

#### При получении уведомления необходимо:

- 2. Авторизоваться на сайте саморегулируемой организации
- 3. Перейти в раздел «Входящие документы»

| орегулируемая организация кредитных потребительски   | х кооперативов 🛛 😑 🕤     |
|------------------------------------------------------|--------------------------|
| "Кооперативные Финанс                                | ницу профиля Иванов Иван |
| Дата внесения в реестр 02.08.2011 Тел.: +7 (495) 651 | 82-11, ; Е-та            |
| Реестр членов СРО Контакты Членам СРО                | Выход                    |

**4.** В разделе (вкладке) **«Входящие документы»** ознакомиться с поступившем от саморегулируемой организации документом. Для этого **необходимо выбрать документ (дважды кликнув по его** 

наименованию). После этого у Вас будет предоставлена возможность ознакомится с файлом, сохранить его в случае необходимости.

Информация о прочтении поступившего письма (дата и время) будет зафиксирована и отображена в графе «Состояние».

| Информация Исходящие документы |          | Входящие документы    |                |             |                         |
|--------------------------------|----------|-----------------------|----------------|-------------|-------------------------|
|                                | Документ | г                     | Дата исходящая | № исходящий | Состояние               |
| 1                              | Уведомле | ние о применении меры | 06.02.2018     | Тест1       | Прочитан сегодня, 14:41 |

# 9. Порядок получения массовых информационных рассылок (запросов) от саморегулируемой организации

1. При отправке в адрес кредитного кооператива информационной (массовой) рассылки от саморегулируемой организации, на адрес электронной почты, указанной в реестре членов СРО «Кооперативные Финансы», поступит уведомление следующего (примерного)

Электронное уведомление с сайта coopfin.ru [info@coopfin.ru] Отправлено: Ср 07.02.2018 14:14 Кому:

#### содержания:

В ваш личный кабинет на сайте COOPFIN.ru поступило новое уведомление от CPO "Кооперативные Финансы". Зайдите в личный кабинет используя логин и пароль. Для просмотра уведомления в правом верхнем углу нажмите белый колокольчик.

Обращаем Ваше внимание, что после просмотра уведомления для возврата на главную страницу личного кабинета кредитного кооператива (для просмотра входящих и исходящих писем) необходимо в правом верхнем углу нажать на кнопку "ЗАКРЫТЬ".

#### При получении уведомления необходимо:

- 1. Авторизоваться на сайте саморегулируемой организации;
- **2.** Перейти в окно просмотра полученных уведомлений, нажав на колокольчик в правом верхнем углу

Ассоциация "Саморегулируемая организация кредитных потребительских кооперативов "Кооперативные Финансы"

\*цифровое обозначение на колокольчике обозначает количество непрочитанных уведомлений

- 3. Окно просмотра уведомлений поделено на 2 части, где:
  - Слева отображаются все поступившие уведомления;
  - Справа текст уведомления и приложения к нему.

## Непрочитанные уведомления подсвечены жирным шрифтом. Для просмотра текста уведомления необходимо выбрать его, кликнув по наименованию.

| Сформировать                                                                                                    |       |    | Полученные уведомления Закрыть                                                                                                    |
|----------------------------------------------------------------------------------------------------|-------|----|----------------------------------------------------------------------------------------------------|
| Все уведомления 111 Непрочитанные 10 Важные 34                                                                                                    | e,    | 7  | Тип уведомления: Уведомление (ВАЖНОЕ)                                                                                                    |
| Сегодня                                                                                                    |       | -  | Отправитель: Кузнецова Виктория Сергеевна Ответить Закрыть Закрыть Закрыть Трема: КОПИИ наповалениется повтоно в связи со сбоем в работе сайта                                                                                                    |
| Ответ на Уведомление<br>RE: КОПИЯ, направляется повторно в связи со сбоем в работе сайта                                                             | 13:14 | 4  | Получено: 11.11.2019 11.33<br>Вложения: //2019-11-9_12-57-23_запрос_3073.xlsx                                                                                                    |
| <mark>Уведомление системы</mark><br>Вам направлен документ Письмо в СРО (ответ на запрос) №9-08/2019                                                 | 12:30 | 0  | Здравствуйте, коллеги!                                                                                                    |
| Ответ на Уведомление<br>RE: КОПИЯ, направляется повторно в связи со сбоем в работе сайта                                                             | 10:18 | 8  | 7 ноября в комитете по финансовым рынкам Государственной Думы состоялось заседание Экспертного совета по небанковским финансово-кредитным                                                                                                    |
| Вчера                                                                                                    |       |    | организациям, под руководством депутата ГД Шулепова Евгения Борисовича. Рассматривался один вопрос – проект указания Банка России «О правилах                                                                                                    |
| Ответ на Уведомление<br>RE: КОПИЯ, направляется повторно в связи со сбоем в работе сайта                                                             | 13:30 | 0  | наличных расчетов». В заседании приняли участие представители ЦБ РФ, Росфинмониторинга и ФАС.                                                                                                    |
| Ствет на Уведомление<br>RE: КОПИЯ, направляется повторно в связи со сбоем в работе сайта                                                             | 12:48 | 8  | Позицию сектора, которую мы с вами вместе ранее выработали по данному проекту - о неприемлемости принятия Указания в данной редакции -                                                                                                    |
| Ствет на Уведомление<br>RE: КОПИЯ, направляется повторно в связи со сбоем в работе сайта                                                             | 12:45 | 5  | представили извашкина 1.Б., Багинскии и.н. и соломкин А.А.                                                                                                    |
| Уведомление<br>КОПИЯ, направляется повторно в связи со сбоем в работе сайта                                                                          | 11:33 | 3  | Представители ФАС доложили о том, что проводят работу по исследованию фактов, представленных Лигой кредитных союзов, и что им необходима<br>дополнительная информация об увеличении затоат кредитных кооперативов в случае поинятия данного нормативного акта.                                            |
| 09.11.2019                                                                                                    |       | -1 |                                                                                                    |
| Уведомление<br>СРОЧНО! О наличных расчетах                                                                                                    | 13:01 | 1  | Представитель Банка России отметил, что лимиты, определенные в проекте Указания (допустимость использования наличных средств поступивших в                                                                                                    |
| 08.11.2019                                                                                                    |       |    | кассу кредитного кооператива в течение операционного дня                                                                                                    |
| Уведонление системы<br>Ван направлен документ Информация, направляемая в соответствии с требованиями п.3.1.3 – 3.1.5<br>Внутремнего стандарта №7 №16 | 09:41 | 1  | (в тох числе за счет личных соережении) в сумме не превышающен 2 млн. руо., в т.ч. не оолее 100 тыс. по одному договору, овли рассчитаны по<br>результатам анализа отчетности участников рынка и характеризуют средние показатели, которые должны устраивать всех участников. С чем мы не<br>остаточнико. |
| Уведомление системы<br>Вам направлен документ Отчет об исполнении решений Дисциплинарного комитета №16                                               | 09:37 | 7  | Condensations.                                                                                                    |
| 07.11.2019                                                                                                    |       |    | По результатам овсуждения оыло принято решение предоставить в адрес Шулепова Е.Б.:                                                                                                    |
| Уведомление<br>Информационное сообщение от 07.11.2019 г.                                                                                             | 15:33 | 3  | <ul> <li>конкретные данные по действующим тарифам РКО для кредитных кооперативов и оценочные показатели, свидетельствующие о значительном<br/>уполитични астора и различие и соопродукции и различие различие различие различие различие показатели, свидетельствующие о значительном</li> </ul>          |
| 05.11.2019                                                                                                    |       |    | увеличения заграт кредитавых консерствов на тко в случае прияхия указания ванка госсии в данном виде. простяя по тко указана максимальный тарие,<br>руховый комма полицить указиниству консерство и прияхия указания ванка госсии в данном виде. простяя по тко указ                                      |
| <mark>≥ Уведонление системы</mark><br>Вам направлен документ Отчет об исполнении решений Дисциплинарного комитета №127                               | 09:50 | 0  | которыя может получить кредитиван кооператив с учетом такоплетия. Оовемов сиятия зачислетия наличности<br>- Данные о предоставлении займов физическим лицам                                                                                                    |
| 01.11.2019                                                                                                    |       |    | <ul> <li>- Данные о возврате личных сбережений физическим лицам</li> </ul>                                                                                                    |
| Уведомление системы<br>Вам направлен документ Отчет об исполнении решений Дисциплинарного комитета №120                                              | 10:54 | 4  | - другую информацию для обоснования нашей позиции                                                                                                    |
| 28.10.2019                                                                                                    |       |    | Уважаемые коллеги! Прошу вас провести заполнить данные о деятельности ваших организаций по прилагаемой форме (форма во вложении) и направить ее                                                                                                    |
| Уведомление<br>Информационное сообщение от 28.10.2019 года                                                                                           | 16:54 | 4  | по электронной почте в адрес Алексея Kopaблева korablev@coopfin.ru для обобщения данных и обоснования нашей консолидированной позиции.                                                                                                    |
| 25.10.2019                                                                                                    |       |    | Разлитетать значие политанной информации позволят оталать оргумантированные выволы о коррактиости (накоррактиости) топистимости                                                                                                    |
| Уведомление системы<br>Вам направлен документ Иные положения, утвержденные общим собранием членов кредитного кооператива                             | 11:29 | 9  | гезультаты апальза полученноги информации позволят сделать аргументированные выводы о корректичести (некорректичести), допустимости<br>(недопустимости) предложенных в проекте указания лимитах и прогноза дополнительных затрат, которые могут возрасти у кредитных кооперативов.                        |
| Уведомление системы<br>Вам направлен документ Иные положения, утвержденные общим собранием членов кредитного кооператива                             | 11:29 | 9  | Кроме того, мы сможем с фактами в руках обосновать, что метод, который был применен специалистами Банка России («средняя температура по                                                                                                    |
| 21.10.2019                                                                                                    |       |    | больнице») неприемлем для рынка кредитной кооперации.                                                                                                    |
| Уведомление<br>Информационное сообщение от 21.10.2019 г.                                                                                             | 12:45 | 5  |                                                                                                    |
| Уведомление системы<br>Вам направлен документ Отчет об исполнении решений Дисциплинарного комитета №23                                               | 08:55 | 5  | очращою вплявалю, это допользовато почоходного очень оперативно, прошу вас предоставить заполненные таолицы для формирования консолидированных<br>данных не позднее 11 ноября вечер или крайний срок - 12 ноября утро.                                                                                    |
| 18.10.2019                                                                                                    |       |    | От нашей с вами оперативности сейчас зависит судьба кредитной кооперации.                                                                                                    |

#### 4. Для просмотра и скачивания вложенного файла - необходимо

#### кликнуть по нему

Тип уведомления: Уведомление (ВАЖНОЕ) Отправитель: Выдрина Наталья Леонидовна Тема: Завершение процедуры реорганизации СРО "Кооперативные Финансы" и СРО "ЦКО" Получено: 14.02.2020 16:08 Вложения: Двыписка КФ.рdf Двыписка ЦКО.pdf

**5. ВНИМАНИЕ!** После просмотра уведомления для возврата на главную страницу личного кабинета кредитного кооператива (для просмотра входящих и исходящих писем) необходимо в правом верхнем углу нажать на кнопку "ЗАКРЫТЬ".

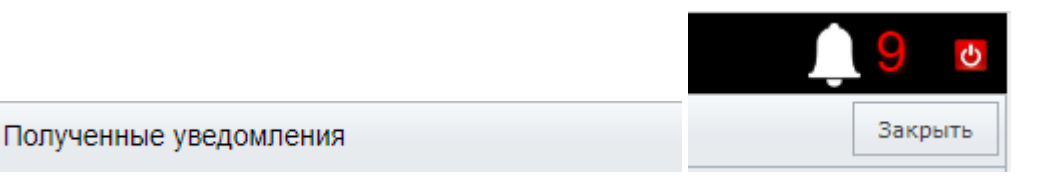

## В противном случае, Вы не увидите входящие от СРО запросы о предоставлении информации и иные виды документов!

6. В случае поступления запроса о предоставлении информации КПК, путём массовой рассылки в адрес всех действующих членов СРО, ответ на данный вид запроса необходимо сформировать в Личном кабинете, выбрав во вкладке «Исходящие документы» тип документа «Письмо в СРО (ответ на запрос)».

**7.** ВНИМАНИЕ! В случае направления ответа на полученный запрос путём нажатия кнопки «Ответить» в правом верхнем углу окна просмотра уведомлений, документ не будет отображён во вкладке «Исходящие документы» в Личном кабинете КПК, и, таким образом, не будет официально зарегистрирован в системе и принят саморегулируемой организацией.

Тип уведомления: Уведомление (ВАЖНОЕ) Отправитель: Выдрина Наталья Леонидовна Тема: Завершение процедуры реорганизации СРО "Кооперативные Финансы" и СРО "ЦКО" Получено: 14.02.2020 16:08 Вложения: *Д*Выписка\_КФ.pdf *Д*Выписка\_ЦКО.pdf

Ответить